# Using Support Functions

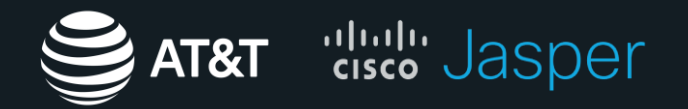

© 2018 AT&T Intellectual Property. All rights reserved. AT&T and the AT&T logo are trademarks of AT&T Intellectual Property and/or AT&T affiliated companies. The Cisco Jasper trademark contained herein is the property of Cisco Systems, Inc.

## Accessing Support – Quick Start

Job Aids and User Guides – AT&T Control Center Home > Knowledge Base > User Guide (located directly under the search bar in the Knowledge Base)

Frequently Asked Questions – AT&T Control Center Home > Knowledge Base > FAQs (located directly under the search bar in the Knowledge base. Top FAQs located in tab below,)

Submit a support ticket from within ACC – AT&T Control Center Home > Knowledge Base > Contact Support (located at the bottom of page) > Submit a Case > Fill out Case Entry form

### Advance Solutions Care Helpdesk

- General/Trusted Professional 1-866-516-9473
- Manager SPOC Line (Available 24/7) 1-866-210-5983
- Area Managers 1-866-241-6573

Billing and Support Team (Email) - g47136@att.com

## **Support Instructions**

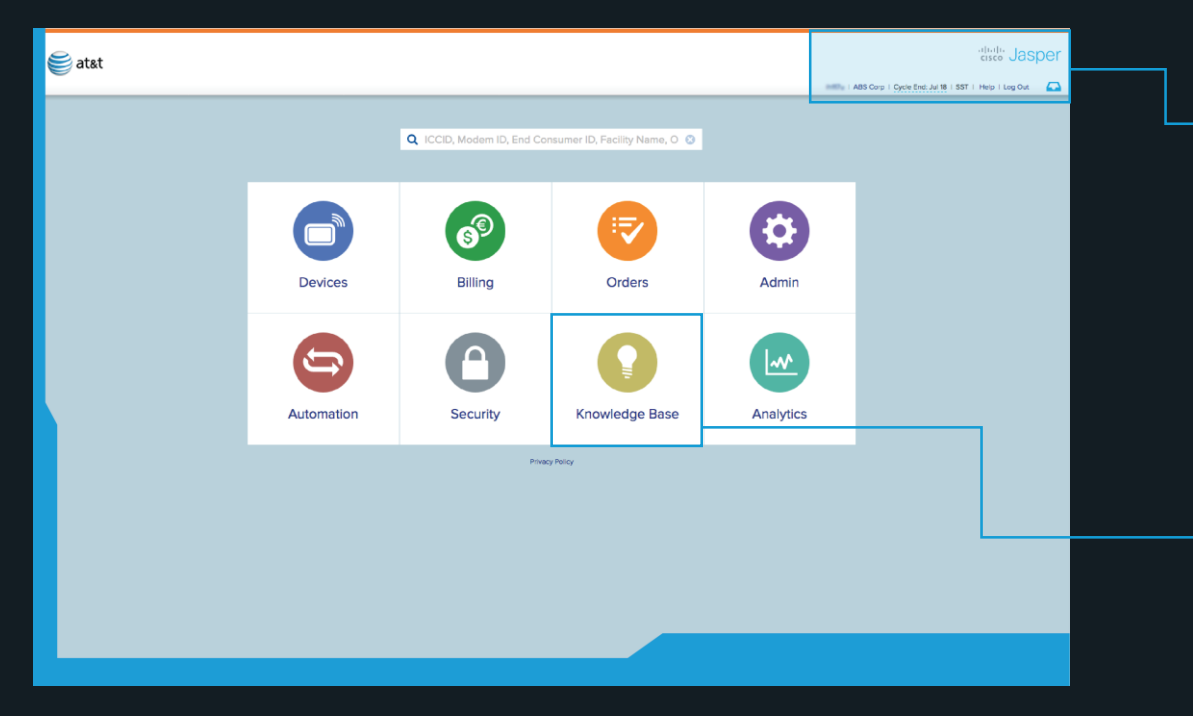

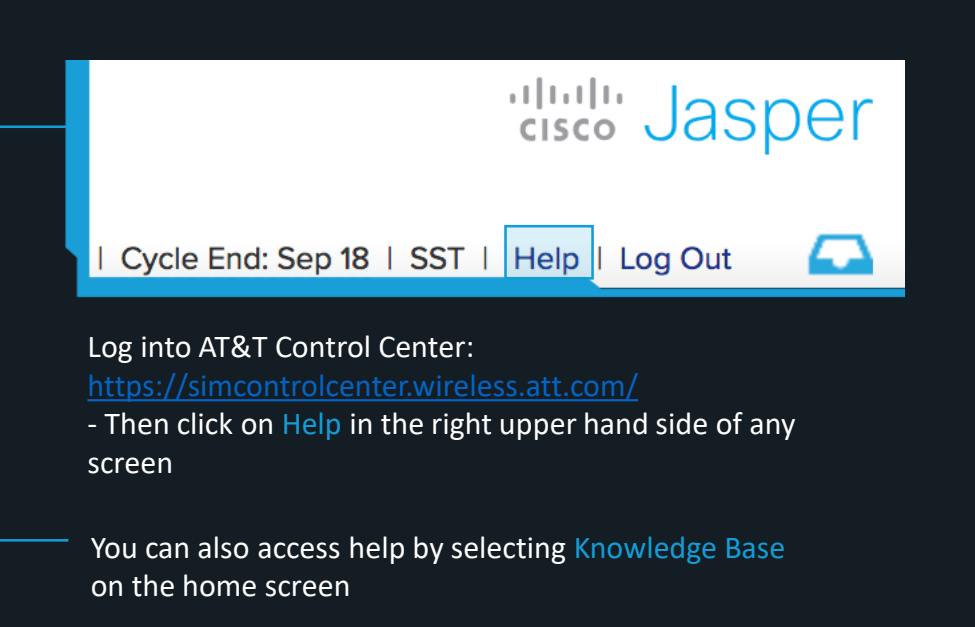

# **Support Instructions**

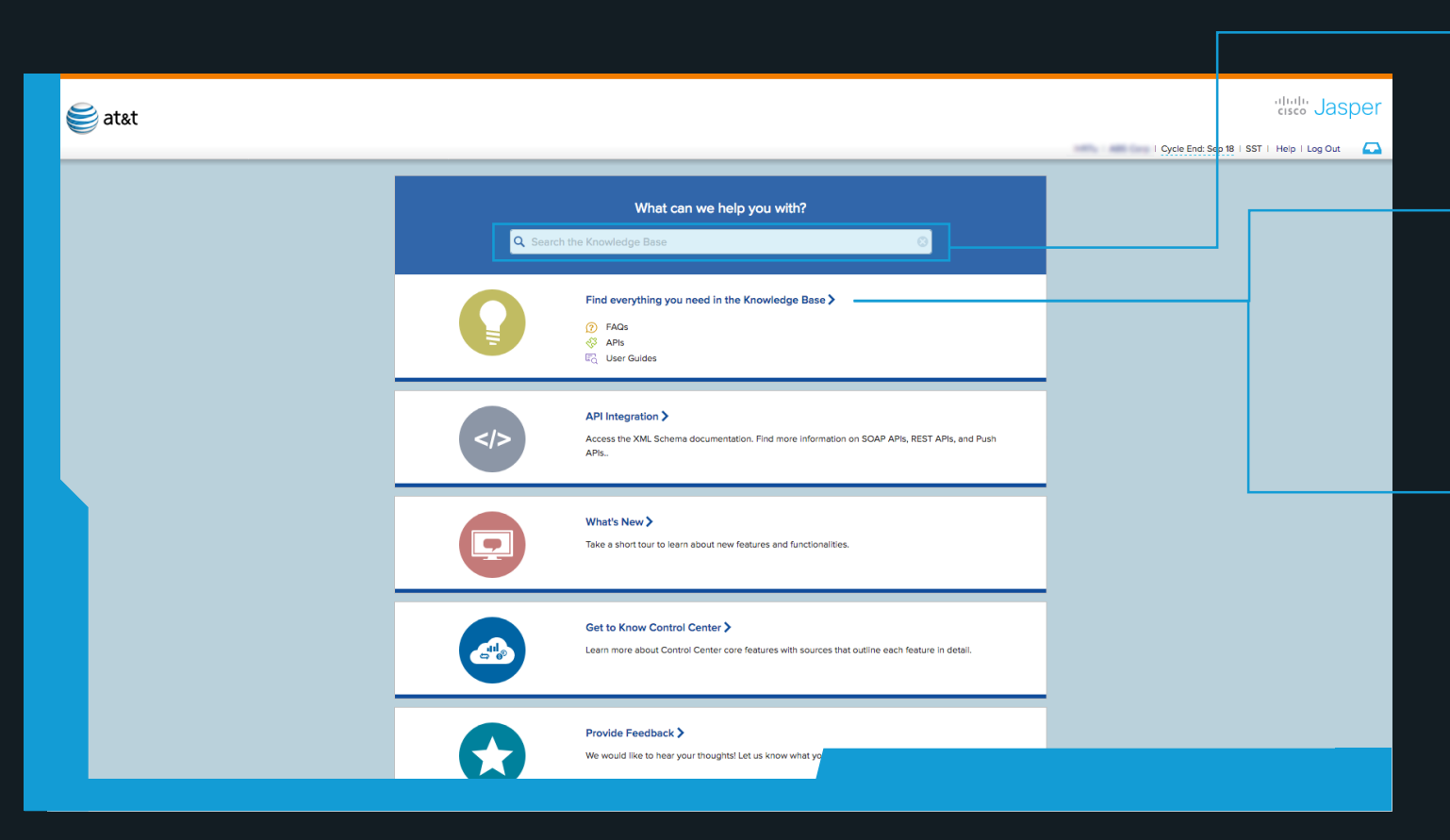

Use this short cut screen to immediately start searching for what you need or access quick info.

If you select" Find everything you need in the Knowledge Base", the full knowledge base will populate

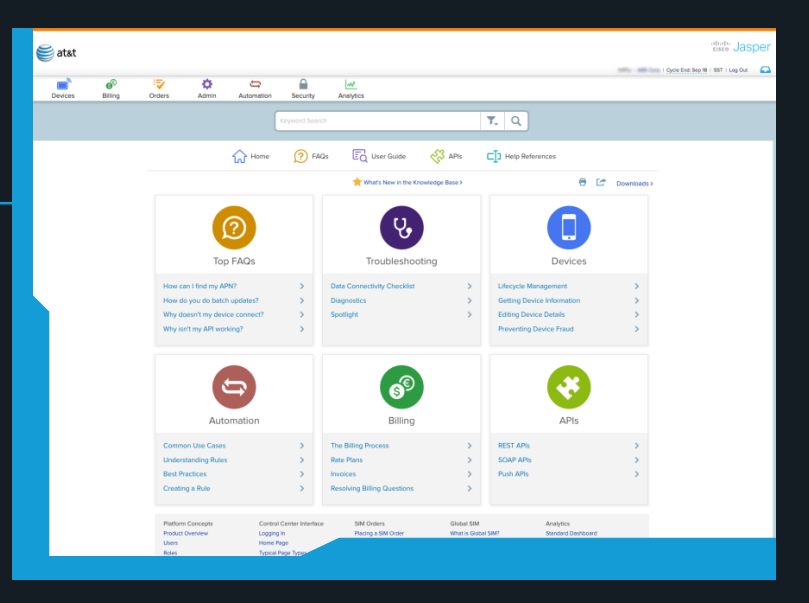

# Submitting a Case

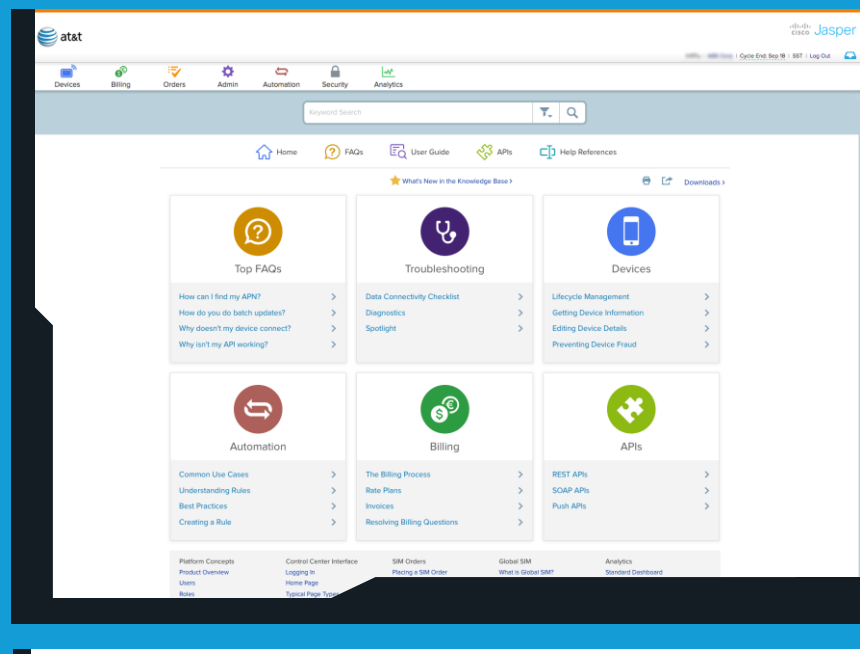

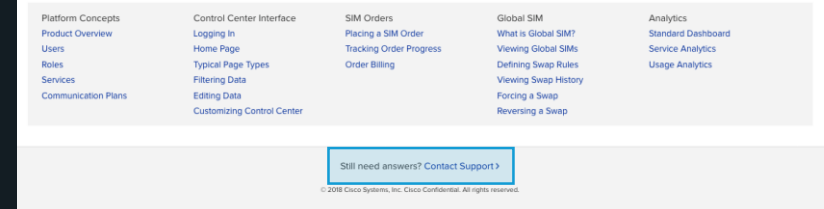

### If support is still needed:

- 1. scroll to the bottom of any page and
  - click "Contact Support"
- 2. Then select "Submit a Case"

| Service Manager Support    | Submit a Case | Case List | FAQs | Search |                  | Logge            | ed in as: |
|----------------------------|---------------|-----------|------|--------|------------------|------------------|-----------|
| Case Number + Contact Name |               | Subject   |      | Status | Date/Time Opened | Case Owner Alias | ê         |
| No records to display.     |               |           |      |        |                  |                  |           |
|                            |               |           |      |        |                  |                  |           |
|                            |               |           |      |        |                  |                  |           |
|                            |               |           |      |        |                  |                  |           |

# Submitting a Case

| Case Entry       Possible solution to your case         Please provide as many details as possible to assist us in efficiently handling your inquiry       Contact Name         Service Type      None         Billing Non Technical Issue       Documentation         Service Detail       Other         Subject       Question         Service Regarding Account       Image: Service Type         Name       Service Regarding Account         Service Type       3 Standard (single device issues, control center issues, general questions, fc \$         Description       Image: Service Type                                                                                                    | Service Man                             | ager Support                                | Submit a Case            | Case List             | FAQs   | Search                         |
|----------------------------------------------------------------------------------------------------|-----------------------------------------|---------------------------------------------|--------------------------|-----------------------|--------|--------------------------------|
| Please provide as many details as possible to assist us in efficiently handling your inquiry         Contact Name         Service Type      None         Billing Non Technical Issue                                                                                                    | Case Entry                              |                                             |                          |                       |        | Possible solution to your case |
| Contact Name         Service Type         None Billing Non Technical Issue Documentation Product Enhancement Request Notification Other Question Service Request Technical Issues Service Request Technical Issues Service Request Technical Issues Service Request Technical Issues Service Request Technical Issues Service Service Ser | Please provide as                       | many details as possible to assist u        | s in efficiently hand    | ling your inquiry     |        |                                |
| Service Type      None         Billing Non Technical Issue       Documentation         Service Detail       Product Enhancement Request         Notification       Other         Question       Sales/Marketing Issue         Service Request       Fechnical Issue         Name       Service Request         Service Request       Sales/Marketing Issue         Service Request       Service Request         Name       Service Request         Severity       3 Standard (single device Issues, control center issues, general questions, fe \$         Description                                                                                                    | Contact Name                            | Lance Hersford                              |                          |                       |        |                                |
| Service Detail       Documentation         Product Enhancement Request       Notification         Subject       Question         Sales/Marketing Issue       Service Request         Case Submitter (If       Technical Issues         not same as contact       Technical Issues         Servicy       3 Standard (single device issues, control center issues, general questions, fc \$         Description                                                                                                    | Service Type                            | ✓None<br>Billing Non Technical Issue        |                          | ÷                     |        |                                |
| Subject       Question         Question       Sales/Marketing Issue         Service Request       Technical Issues         Regarding Account       Name         Severity       3 Standard (single device issues, control center issues, general questions, fc \$         Description                                                                                                    | Service Detail                          | Product Enhancement Request<br>Notification |                          | 4                     |        |                                |
| Case Submitter (if Technical Issues not same as contact) Regarding Account Name Severity 3 Standard (single device issues, control center issues, general questions, fc \$ Description Continue                                                                                                    | Subject                                 | Question<br>Sales/Marketing Issue           |                          |                       |        |                                |
| Regarding Account<br>Name         Severity       3 Standard (single device issues, control center issues, general questions, fc \$         Description                                                                                                    | Case Submitter (if not same as contact) | Technical Issues                            |                          |                       |        |                                |
| Severity 3 Standard (single device issues, control center issues, general questions, fe \$                                                                                                    | Regarding Account<br>Name               |                                             |                          |                       |        |                                |
| Description                                                                                                    | Severity                                | 3 Standard (single device issues, con       | trol center issues, gene | eral questions, fe \$ |        |                                |
| Continue                                                                                                    | Description                             |                                             |                          |                       | ti.    |                                |
|                                                                                                    |                                         |                                             |                          |                       | Contin | nue                            |

Always submit a support ticket, even if you plan to call Jasper support . See escalation path and contact information on the next page.

When you submit a case, please include the following information in the description field:

- Description of the problem and symptoms
- Date/time when the problem started
- Exact location of the issue, if applicable
- ICCID number of the device(s) involved, if applicable
- SIM status (for example, Activated)
- Any log files that show the issue
- Any error messages you received
- Steps you have taken to resolve the problem
- Can the problem be reproduced?

- Describe the business impact. In other words, what percentage of your devices are affected? Do you have a viable workaround? What business functionality are you unable to perform?

# **Contact Support**

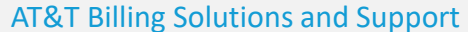

Hours of Operations – 8am-5pmn ET Monday – Friday Email: Billing Solutions and Support Group (<u>g47136@att.com</u>) Business Mobility Customer Care Advanced Solutions Care Helpdesk (ASC-HD) External and Internal

| Escalation intervals are based on ticket create time |  |  |  |  |  |  |  |
|------------------------------------------------------|--|--|--|--|--|--|--|
| 20 or more devices affected, or Public Safety        |  |  |  |  |  |  |  |
| 5-19 devices affected                                |  |  |  |  |  |  |  |
| 1-4 devices affected                                 |  |  |  |  |  |  |  |
|                                                      |  |  |  |  |  |  |  |

| Escalation Intervals                                                                                                    | Level                   | Contact                                |
|----------------------------------------------------------------------------------------------------|-------------------------|----------------------------------------|
| Customer's Request                                                                                                    | Trusted<br>Professional | • ACC/M2MAP: 1-866-516-9473            |
| First Escalation<br>Critical Ticket: +2 hrs.<br>Major Ticket: +6 hrs.<br>Minor Ticket: +48 hrs.                                       | Trusted<br>Professional | • ACC/M2MAP: 1-866-516-9473            |
| Second Escalation<br>(must have 1 <sup>st</sup> level)<br>Critical Ticket: +4 hrs.<br>Major Ticket: +10 hrs.<br>Minor Ticket: 72 hrs. | Manager SPOC<br>Line    | 24x7<br>**866-210-5983                 |
| Third Escalation<br>(must have 2 <sup>nd</sup> level)<br>Critical Ticket: +5 hrs.<br>Major Ticket: +16 hrs.<br>Minor Ticket: +96 hrs. | Area Managers           | Area Manager Hotline<br>**866-241-6573 |

# Ordering SIMS

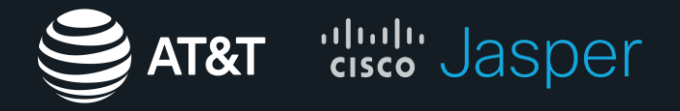

AT&T Control Center's greatest strength is its ability to complete many tasks from a centralized location. In addition to the more data driven applications, ACC offers many administrative features as well. In this guide we will explore how to order SIMs from AT&T Control Center.

# **Ordering SIMs**

😂 at&t

••

Billing

2184. Sep 04, 2016 9:19 am

1263... May 26, 2016 4:10 am 1262... May 25, 2016 3:37 am

1257. May 19, 2016 158 am

1248. May 07, 2016 10:59 am

May 07 2016 10 54 am

1248. May 07, 2016 10:55 am

1262. May 25, 2016 3.36 am 1261. May 24, 2016 6:34 am

1261. May 23. 2016 1117 an 1260. May 23. 2016 10:47 an

2184. 5op 04. 2018 917 am

 2022
 Jul 24, 2019 920 28

 203
 Jul 25, 2019 646 am

 1842
 Oct 23, 2017 645 am

 18042
 Oct 23, 2017 645 am

 18043
 Oct 23, 2017 645 am

 18044
 Jul 26, 2017 315 am

 
 NDA
 Jul 26 2007 1200 am

 NDBA
 Aug 25 2007 1200 am

 NDBA
 Foot 30, 2008 100 am

 NDBA
 Foot 30, 2008 100 am

 NDBA
 Jul 2018 100 mm

 STEL
 Jul 72, 2008 100 am

 NDBA
 Jul 72, 2008 100 am
 1280. Jun M. 2018 10:40 am 1272. Jun 07, 2016 8:22 am 1265. May 27, 2016 8:53 am

Crder # Order Date

•

7 Admin

Fitters

Account Name Purchase Order Number

-

10.0° × 10

-

-

-----

-

102-002-004-00-02-0 2021-02-002-02-027-028

-----

100

Completed Completed

Completed

May 18, 2016 05:00 pm ... May 06, 2010 08:00 pm...

May 06, 2016 08:00 pm.

May 06, 2016 08:00 pm... Apr 25, 2016 05:00 pm ...

t

Autom

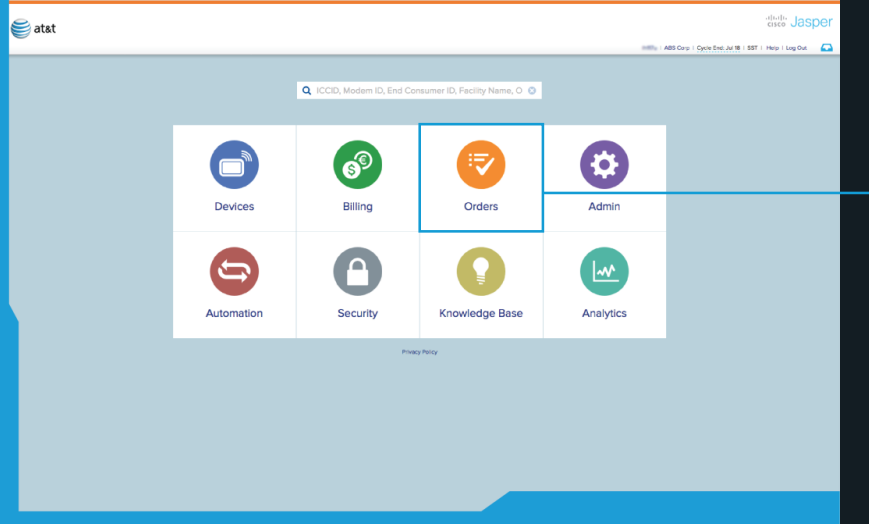

#### Select Orders Tab

From the dash board, select the orders tab. If this option is not available to you, contact your account team.

~

Actions V

Create New

Attachments..

Export

8

rder Status

ancelled

Cancelled

Completed

Target In

Sep 03, 2

Sep 03, 2

Jul 23, 20

Jun 25, 2

Oct 23, 2

Control Center makes SIM ordering quick and simple. Let's review how to place, view and track SIM Orders.

|                                                                                                    |           |              |                          |                               |    | Security            | Analytics |
|----------------------------------------------------------------------------------------------------|-----------|--------------|--------------------------|-------------------------------|----|---------------------|-----------|
|                                                                                                    |           |              |                          |                               |    |                     |           |
|                                                                                                    |           |              |                          |                               |    |                     |           |
|                                                                                                    |           |              |                          |                               |    |                     |           |
|                                                                                                    |           |              |                          | tiss: Jasper                  | r. |                     |           |
| tion Security Analytic                                                                                                    |           |              | Cycle End.               | Sep 18   SST   Help Log Out 🧲 | 2  |                     |           |
| and solving religio                                                                                                    | Actions 🗸 |              |                          | 100.05 (102 ) C               |    | 064-00-00 Industria | 2FF \$5   |
| OPN                                                                                                    | Quentity  | Order Status | Target Implementation D  | Expedited                     |    | M2M Micro/3FF SIM   | 1         |
| (0.40) (0.10) (0.10) (0.10) (0.10)                                                                                                    | 6         | New          | Sep 03, 2018 08:00 pm    |                               |    |                     |           |
| NUMBER OF STREET, STREET, STRE | 5         | Now          | Sep 03, 2018 08:00 pm    |                               |    | 064 00 00 laduatela |           |
| 10.40 (million 2.10) (million 2.17) (D                                                                                                    | 1         | Cancelled    | Jul 23. 2018 05:00 pm (  |                               |    | 064-00-00 maustria  | 266 30    |
| the state of the state of the s |           | Cancelled    | Jun 25, 2018 05:00 pm    |                               |    |                     |           |
| 10.400.000.00.00                                                                                                    | 3         | Completed    | Get 23, 2017 05:00 pm (  |                               |    | 064-00-00 Industria | 2FE \$5   |
| NUCLEON AND ADDRESS OF                                                                                                    | 1         | Completed    | Oct 23, 2017 05:00 pm [  |                               |    |                     | 2         |
| 10.403 (00.0) (0.0)                                                                                                    | 14        | Completed    | Sep 07, 2017 05:00 pm    |                               |    |                     |           |
| 101-882 (MAX 10-12-82)                                                                                                    | 30        | Completed    | Jul 31, 2017 05:00 pm (  |                               |    | 064-00-00 \$5       |           |
| 10.00 Million 10.00 B                                                                                                    | 20        | Completed    | Aug 24, 2016 05:00 pm    |                               |    |                     |           |
| ALM, C. MIRANA, MARKING MARK                                                                                                    | 500       | Completed    | Feb 12, 2018 08:00 pm L. |                               |    |                     |           |
| 10.400-008-01-01-states 24* BI                                                                                                    | 500       | Completed    | Petr 05, 2018 08:00 pm   |                               |    |                     |           |
| 10 40 Mill 10 11 14 44 17 Mil                                                                                                    | 50        | Completed    | Jan 22, 2018 06:00 pm    |                               |    |                     |           |
| \$1.40.00 (\$1.0.0) (\$1.0.0) \$2.00                                                                                                    | 5         | Completed    | Jan 14, 2018 05:00 pm (  |                               |    |                     |           |
| 100 million (10 million)                                                                                                    | 10        | Completed    | Jus 30, 20% 05:00 pm     |                               |    |                     |           |
| 412 412 MAX 10 41 P                                                                                                    | 5         | Completed    | Jun 14, 2016 06:00 pm (  |                               |    |                     |           |
| NY 10 10 10 10 10                                                                                                    | 1         | Completed    | Jun 06, 2016 05:00 pm    |                               |    |                     |           |
| 400 000 000 00 00 00 00                                                                                                    | 150       | Completed    | May 26, 2016 06:00 pm    |                               |    |                     |           |
| they wan away one of the                                                                                                    | 5         | Completed    | May 25, 20% 05:00 pm     |                               |    |                     |           |
| 00-070-000-00-00 BD                                                                                                    | 1         | Completed    | May 24, 2016 05:00 pm    |                               |    |                     |           |
| 100 HOL 100 HOL 10                                                                                                    | 2         | Completed    | May 24, 2016 DS:00 pm    |                               |    |                     |           |
| 101 HE 100 H 10 H                                                                                                    | 3         | Completed    | May 24, 2016 05:00 pm    |                               |    |                     |           |
| And the seat on all \$4                                                                                                    | 5         | Completed    | May 23, 2016 05:00 pm    |                               |    |                     |           |
| 100 100 100 10 10 10 B                                                                                                    | 1340      | Completed    | May 22, 20% 06:00 pre_   |                               |    |                     |           |
| No. 100 (Am. 10) (1) (8)                                                                                                    | 3000      | Completed    | May 22, 2016 05:00 pm    |                               |    |                     |           |

| Once on the Orders      |
|-------------------------|
| screen in ACC, select   |
| Actions then Create New |

| © 2018 AT&T Intellectual Property, All rights reserved. | AT&T and the AT&T logo are trademarks of AT&T In | tellectual Property and/or AT&T affiliated companies. | . The Cisco Jasper trademark contained herein is the property of Cisco Systems. Ir | hc. |
|---------------------------------------------------------|--------------------------------------------------|-------------------------------------------------------|------------------------------------------------------------------------------------|-----|
|                                                         |                                                  |                                                       |                                                                                    |     |

# **Ordering SIMs**

|                    |   |       |                                          |         |                           |                                                                                                    |                              |                     |                                              |                                       |           |                                                         | 1. Requesters Information                                |
|--------------------|---|-------|------------------------------------------|---------|---------------------------|----------------------------------------------------------------------------------------------------|------------------------------|---------------------|----------------------------------------------|---------------------------------------|-----------|---------------------------------------------------------|----------------------------------------------------------|
| - · · ·            |   |       |                                          |         |                           |                                                                                                    |                              |                     |                                              |                                       |           | and Jasper                                              | 2 Orden lafermetien                                      |
| atat               |   |       |                                          |         |                           |                                                                                                    |                              |                     |                                              |                                       |           | Children Property House                                 | 2. Order information                                     |
|                    |   |       |                                          |         |                           |                                                                                                    |                              |                     |                                              |                                       | (MT74) 42 | 85 Corp.   Cycle End: Jul 18   SST   Held.   Log Cul. 💭 | 2 Chinning Information                                   |
|                    |   |       | 69                                       | 1       | ¢.                        |                                                                                                    |                              |                     |                                              |                                       |           |                                                         | 3. Shipping mormation.                                   |
|                    |   |       |                                          |         |                           |                                                                                                    | lyses                        |                     |                                              |                                       |           |                                                         |                                                          |
| Christeens         |   |       |                                          |         | T Fitters                 |                                                                                                    | New SIM Order                |                     |                                              |                                       | *         | E Export 150/81 14 4 16/2 1 6                           | Once all information is entered 4. click                 |
| e Add Celelog Orb. |   |       |                                          |         |                           |                                                                                                    | Requester Information        |                     |                                              |                                       |           |                                                         |                                                          |
| Ipment Onlers      |   |       |                                          |         |                           | OPN                                                                                                    | The second conversion of the |                     |                                              |                                       | Expedited |                                                         | OK to submit order.                                      |
|                    |   |       |                                          |         |                           |                                                                                                    | Contact Name<br>(Recoired)   |                     | Email for Order Status Updates<br>(Required) |                                       |           |                                                         |                                                          |
|                    |   |       |                                          |         |                           |                                                                                                    | Contact Phone                |                     | Contact Fax                                  |                                       |           |                                                         |                                                          |
|                    |   |       |                                          |         |                           |                                                                                                    | (Required                    |                     |                                              |                                       |           |                                                         |                                                          |
|                    |   |       |                                          |         |                           |                                                                                                    | Order Information            |                     |                                              |                                       |           |                                                         |                                                          |
|                    |   |       |                                          |         |                           |                                                                                                    |                              |                     |                                              |                                       |           |                                                         |                                                          |
|                    |   |       |                                          |         |                           |                                                                                                    | Account Name                 | ABLERS              | Purchase Order Number                        | · · · · · · · · · · · · · · · · · · · |           |                                                         | The Purchase Order Number is a required field, but you   |
|                    |   |       |                                          |         |                           |                                                                                                    | Account ID                   | 1000004             | (andmand)                                    |                                       |           |                                                         | The Furchase of der Humber is a required field, but you  |
|                    |   |       |                                          |         |                           |                                                                                                    |                              |                     | Target Implementation Date<br>(Required)     | Jun 25, 2018                          |           |                                                         | are not required to enter an actual PO. If you use PO    |
|                    |   |       |                                          |         |                           |                                                                                                    | Feaked                       | 100-400-004-00-00-1 | Expedited                                    |                                       |           |                                                         | Numbers internally, you are enterstant in the field of   |
|                    |   |       |                                          |         |                           |                                                                                                    | Unit Price                   |                     | (Required)                                   |                                       |           |                                                         | Numbers internally, you can enter that in the field. If  |
| - C                |   |       |                                          |         |                           | And a second second sec | (heline)                     |                     | Communication Plan<br>Required               | AT&T Demo- Data/MT. 🔻                 |           |                                                         | not you can enter any information you like in this field |
|                    |   |       |                                          |         |                           |                                                                                                    | (Required)                   | ÷                   | Rate Plan                                    |                                       |           |                                                         | not, you can chief any mornation you like in this held   |
|                    |   |       |                                          |         |                           |                                                                                                    | Total Price                  | \$0.00              | (Required)                                   | ABS - 2MB Plan                        |           |                                                         | to distinguish the order.                                |
|                    |   |       |                                          |         |                           |                                                                                                    |                              |                     |                                              |                                       |           |                                                         | 0                                                        |
|                    |   |       |                                          |         |                           |                                                                                                    | Shipping Information         |                     |                                              |                                       |           |                                                         |                                                          |
|                    |   |       |                                          |         |                           |                                                                                                    | -                            | 220000 N            |                                              |                                       |           |                                                         | OPN or Order Part Number refers to the type of SIM       |
|                    |   |       |                                          |         |                           |                                                                                                    | Account Densut Shopin        | g Address           |                                              |                                       |           |                                                         |                                                          |
|                    |   |       |                                          |         |                           |                                                                                                    | Address Line 1               |                     | Address Line 2                               |                                       |           |                                                         | being ordered.                                           |
|                    |   |       |                                          |         |                           |                                                                                                    | City                         |                     | State/Region                                 |                                       |           |                                                         |                                                          |
|                    |   |       |                                          |         |                           |                                                                                                    | Country                      | United States       | Posto) Code                                  |                                       |           |                                                         |                                                          |
|                    |   |       |                                          |         |                           |                                                                                                    |                              |                     |                                              |                                       |           |                                                         |                                                          |
|                    |   |       |                                          |         |                           |                                                                                                    | Alternate Shipping Instru    | ctions              |                                              |                                       |           |                                                         |                                                          |
|                    |   |       |                                          |         |                           |                                                                                                    | Method and Shinoing Com      | Mary -              | Colloper Arrows Number                       |                                       |           |                                                         | SIM order to be processed. To receive the order ASAD     |
|                    |   |       |                                          |         |                           |                                                                                                    |                              | ~ 4                 |                                              |                                       |           |                                                         | Silvi order to be processed. To receive the order ASAP,  |
|                    |   |       |                                          |         |                           |                                                                                                    | Notes                        |                     |                                              |                                       |           |                                                         | leave the field in it's default position of today's date |
|                    |   |       |                                          |         |                           |                                                                                                    |                              |                     |                                              |                                       |           |                                                         | leave the new miles deliver position of today 5 date.    |
|                    |   |       |                                          |         |                           |                                                                                                    |                              |                     |                                              |                                       |           |                                                         |                                                          |
|                    |   |       |                                          |         |                           |                                                                                                    |                              |                     |                                              |                                       |           |                                                         |                                                          |
|                    |   |       |                                          |         |                           |                                                                                                    |                              |                     |                                              |                                       |           | 1                                                       |                                                          |
|                    |   |       |                                          |         |                           |                                                                                                    |                              |                     |                                              | OK C                                  |           |                                                         |                                                          |
|                    |   |       |                                          |         |                           |                                                                                                    |                              |                     | 1 0                                          | 340 W 2014 SED                        |           |                                                         |                                                          |
|                    |   |       |                                          |         |                           |                                                                                                    |                              |                     | 10                                           |                                       |           |                                                         |                                                          |
|                    | C | 100.0 | 1. 1. 1. 1. 1. 1. 1. 1. 1. 1. 1. 1. 1. 1 | A85.011 | adding to a second second | 10.000                                                                                                    |                              |                     | 90                                           |                                       |           |                                                         | Use this field if you need to use an alternate form of   |
|                    |   |       |                                          |         |                           |                                                                                                    |                              |                     |                                              |                                       |           |                                                         | Ose this held if you need to use an alternate form of    |
|                    |   |       |                                          |         |                           |                                                                                                    |                              |                     |                                              |                                       |           |                                                         | shipping If left bank AT&T will cover the cost o         |

Please note, you can only order one product type at a time. That means that if you want to order multiple SIM types you must create a separate order for each one.

shipping. Expediting your order will result in a charge

of \$250.

This is the New SIM Order form. Fill in the

entry fields for:

# **Order Fulfillment Policy**

Order Quantities:

- Minimum 1
- Maximum 10,000 (Over 10K, customer encouraged to purchase directly from the manufacturer)

### Order Fulfillment Objective:

- Between 1 & 1,000 up to 10 business days
- Over 1,000 up to 8 weeks
  - Depending on available inventory, order may be forwarded to SIM manufacturer for production and shipment to customer
  - Process improvement effort in progress to reduce interval (Feb 2019)

### **Expedite Service Request:**

- Delivery within 3 business days
- Order receipt by 10am PST
- 1,000 SIMs or less
- \$250 expedite fee
- 1 expedite per month, per customer

In an effort to provide a more consistent customer experience, we are setting parameters around our fulfillment processes for SIM orders placed via AT&T Control Center.

# Viewing SIM Orders + Order Billing

| S at & t              |       |       |                       |              |                    |                                     |           |              |                         | disco Jasper                           |
|-----------------------|-------|-------|-----------------------|--------------|--------------------|-------------------------------------|-----------|--------------|-------------------------|----------------------------------------|
| ende                  |       |       |                       |              |                    |                                     |           |              | Cycle                   | End: Sep 18   SST   Help   Log Out 🏾 🦳 |
| • 🗈                   | Devi  | ices  | Billing               | Orders       | Admin Autor        | nation Security Analytics           |           |              |                         |                                        |
| SIM Orders            | Orde  |       |                       |              |                    |                                     |           |              |                         |                                        |
| /alue Add Catalog Ord | order |       |                       | • T Filters  |                    |                                     | Actions V |              |                         |                                        |
|                       |       | Ord   | Order Date            | Account Name | Purchase Order Num | OPN                                 | Quantity  | Order Status | Target Implementatio    | Expedited                              |
| quipment Orders       |       | 2982. | Jul 24, 2018 9:02 am  | ABS Carp     | 940                | 101-402-004-02-02 instantia 2** \$5 | 1         | Cancelled    | Jul 23, 2018 05:00 pm ( |                                        |
|                       |       | 208.  | Jun 25, 2018 4:04 am  | ABS Carp     | 12345678           | 100-400-009-00-00 Industria 207 \$5 | 8         | Cancelled    | Jun 25, 2018 05:00 pm   |                                        |
|                       |       | 1942. | Oct 23, 2017 6:45 am  | ABS Carp     | 10340              | 100-400-004-00-00 \$5               | 1         | Completed    | Oct 23, 2017 05:00 pm ( |                                        |
|                       |       | -     | Oct 23, 2017 6:43 am  | AllS Carp    | 0                  | ATMT CC HON MUNUTIPE SM             | 1         | Completed    | Oct 23, 2017 05:00 pm ( |                                        |
|                       |       | -     | Sep 08, 2017 2:15 am  | ABS Corp     | 1528               | 100-400-004-00-00 \$5               | 14        | Completed    | Sep 07, 2017 05:00 pm   |                                        |
|                       |       | -     | Jul 26, 2017 12:00 am | ABS Carp     | Griffilla and area | 00-402-004-02-00 \$2                | 30        | Completed    | Jul 31, 2017 05:00 pm ( |                                        |
|                       |       | -     | Aug 25, 2016 5:02 am  | ABS Carp     | gettile - see orea | 103-003-084-03-03-07                | 20        | Completed    | Aug 24, 2016 05:00 pm   |                                        |
|                       |       | 128.  | Feb 13, 2018 10:00 am | ABS Carp     | Ultragene (829     | ATME CC MORE MILLION DRV            | 500       | Completed    | Feb 12, 2018 08:00 pm ( |                                        |
|                       |       | 10296 | Feb 06, 2018 11:17 am | ABS Carp     | 1000               | 00-403-084-03-08 million 277 \$5    | 200       | Completed    | Feb 05, 2018 08:00 pm   |                                        |
|                       |       | 99.   | Jan 17, 2018 5:45 am  | ABS Carp     | 01017208           | 100-400-004-00-00 volumes 219 \$5   | 50        | Completed    | Jan 22, 2018 06:00 pm   |                                        |
|                       |       | 1008. | Jan 15, 2018 5:52 am  | ABS Carp     | seal?              | 00-460-064-00-00 valueties 217 \$5  | 5         | Completed    | Jan 14, 2018 06:00 pm ( |                                        |
|                       |       | 1263. | Jul 01, 2016 4:00 am  | ABS Carp     | Gitter Dans SMb    | 103-033-084-03-03 (0                | 10        | Completed    | Jun 30, 2016 05:00 pm   |                                        |
|                       |       | 1080  | Jun 14, 2016 10:40 am | ABS Carp     | 4F7501-0007        | 103-103-084-03-02-02                | 5         | Completed    | Jun 14, 2016 06:00 pm ( |                                        |
|                       |       | 472   | Jun 07, 2016 8:22 am  | ABS Carp     | 12345676           | 103-003-064-03-03-85                | 1         | Completed    | Jun 06, 2016 05:00 pm   |                                        |
|                       |       | 1288  | May 27, 2016 8:53 am  | ABS Corp     | 60P-1              | 103-103-084-03-03-81                | 150       | Completed    | May 26, 2016 05:00 pm   |                                        |
|                       |       | 1963. | May 26, 2016 4:10 am  | ABS Carp     |                    | 103-003-084-03-03-07                | 5         | Completed    | May 25, 2016 05:00 pm   |                                        |
|                       |       | 1982. | May 25, 2016 3:37 am  | ABS Carp     | 96793              | 00-475-084-02-02-85                 | 1         | Completed    | May 24, 2016 05:00 pm   |                                        |
|                       |       | 982.  | May 25, 2016 3:36 am  | ABS Carp     | 96765              | 100-400 (BA-00-0)                   | 2         | Completed    | May 24, 2016 05:00 pm   |                                        |
|                       |       | 982.  | May 25, 2016 3:34 am  | ABS Carp     | 98795              | 103-100-084-00-00-00                | 1         | Completed    | May 24, 2016 05:00 pm   |                                        |
|                       |       | 1981. | May 24, 2016 6:34 am  | ABS Carp     | 103                | 103-003-064-03-03-81                | 5         | Completed    | May 23, 2016 05:00 pm   |                                        |
|                       |       | 1081. | May 23, 2016 11:17 am | ABS Carp     | 038-42             | 103-003-084-03-00 \$1               | 1340      | Completed    | May 22, 2016 05:00 pm   |                                        |
|                       |       | 1980. | May 23, 2016 10:47 am | ABS Corp     | ZproMed 1          | 103-100-064-03-00 \$1               | 3000      | Completed    | May 22, 2016 05:00 pm   |                                        |
|                       |       | 987.  | May 19, 2016 1:58 am  | ABS Corp     | C222-07            | 103-000-064-00-00 \$                | 100       | Completed    | May 18, 2016 05:00 pm   | •                                      |
|                       |       | 94.   | May 07, 2016 10:59 am | ABS Carp     | 12340              | ATME CC MORE MILITARY SHE           | З         | Completed    | May 06, 2016 08:00 pm   |                                        |
|                       |       | 04.   | May 07, 2016 10:56 am | ABS Corp     | 12340              | 103-003-084-03-03-81                | 5         | Completed    | May 06, 2016 08:00 pm   |                                        |
|                       |       | 1948. | May 07, 2016 10:54 am | ABS Carp     | 1238               | ATM CC NON MUSICIPY SM              | 3         | Completed    | May 06, 2016 08:00 pm   |                                        |
|                       |       | 5238. | Apr 26, 2016 5:54 am  | ABS Carp     | 477-661            | ATST CC NOM MUSICIPT SM             | 10        | Completed    | Apr 25, 2016 05:00 pm   |                                        |
|                       |       |       |                       |              |                    |                                     |           | Completed    | Apr 12, 2016 05:00 pm ( |                                        |
|                       |       |       |                       |              |                    |                                     |           | Completed    | Apr 16, 2017 05:00 pm ( |                                        |
|                       |       |       |                       |              |                    |                                     |           | pleted       | Mar 12, 2017 05:00 pm ( |                                        |

You can track the progress of the order by looking at the order status column.

Once the order receives the Completed Status, Center Center automatically bills for the order.

Whenever the status of an order changes, Control Center automatically notifies the email address associated with the order.

## **SIM Order Status**

|           |              | Cycl                    | e End: Sep 18   ! |
|-----------|--------------|-------------------------|-------------------|
|           |              |                         |                   |
| Actions 🗸 |              |                         | 1-50 / 8          |
| Quantity  | Order Status | Target Implementatio    | E                 |
| 1         | Cancelled    | Jul 23, 2018 05:00 pm ( |                   |
| 8         | Cancelled    | Jun 25, 2018 05:00 pm   |                   |
| 1         | Completed    | Oct 23, 2017 05:00 pm ( |                   |
| 1         | Completed    | Oct 23, 2017 05:00 pm ( |                   |
| 14        | Completed    | Sep 07, 2017 05:00 pm   |                   |
| 30        | Completed    | Jul 31, 2017 05:00 pm ( |                   |
| 20        | Completed    | Aug 24, 2016 05:00 pm   |                   |
| 500       | Completed    | Feb 12, 2018 08:00 pm ( |                   |
| 200       | Completed    | Feb 05, 2018 08:00 pm   |                   |
| 50        | Completed    | Jan 22, 2018 06:00 pm   |                   |
| 5         | Completed    | Jan 14, 2018 06:00 pm ( |                   |
| 10        | Completed    | Jun 30, 2016 05:00 pm   |                   |
| 5         | Completed    | Jun 14, 2016 06:00 pm ( |                   |
| 1         | Completed    | Jun 06, 2016 05:00 pm   |                   |
| 150       | Completed    | May 26, 2016 05:00 pm   |                   |
| 5         | Completed    | May 25, 2016 05:00 pm   |                   |
| 1         | Completed    | May 24, 2016 05:00 pm   |                   |
| 2         | Completed    | May 24, 2016 05:00 pm   |                   |
| 1         | Completed    | May 24, 2016 05:00 pm   |                   |
| 5         | Completed    | May 23, 2016 05:00 pm   |                   |
| 1340      | Completed    | May 22, 2016 05:00 pm   |                   |
| 3000      | Completed    | May 22, 2016 05:00 pm   |                   |
| 100       | Completed    | May 18, 2016 05:00 pm   |                   |
| 3         | Completed    | May 06, 2016 08:00 pm   |                   |
| 5         | Completed    | May 06, 2016 08:00 pm   |                   |
| 3         | Completed    | May 06, 2016 08:00 pm   |                   |
| 10        | Completed    | Apr 25, 2016 05:00 pm   |                   |
| 5         | Completed    | Apr 12, 2016 05:00 pm ( |                   |
| 2         | Completed    | Apr 16, 2017 05:00 pm ( |                   |

New – When you create a new order, Control Center adds a record to the database with a updated status of New. An email is then sent to the address entered in the New SIM Order form.

In Progress – You receive a status of In Progress once the operator has verified your order.

On Hold – Orders receive an On Hold status if the order has incorrect information and/or is awaiting verification.

Ready for Approval – If all the order information is complete and ready to move forward, the order status will be updated to Ready for Approval.

Approved - After viewing the financial standing of your account, the operator finance team makes a decision about whether to approve or deny the order. The order contact person receives an email either way.

Denied - If for any reason your order is denied, Control Center sends an automated email response to the order contact. The email typically contains a note explaining the reason for the denial. If not, an operator representative may follow up with more information.

Completed – Your status will be updated to Completed once the operator fulfills and ships the order. All cost are automatically calculated by Control Center and will appear on your next account invoice. At this point the operator also transfers the new SIMs to your Control Center account. From this point on, the SIMs Can be found on your device list page (Devices > Device List).

Canceled – In order to cancel an order, you must contact the operator directly. You do this by logging a Support Case from your portal. Occasionally you are able to cancel Approved orders. Completed orders cannot be canceled.